PROCEDIMENTO PARA SOLICITAR A RENOVAÇÃO DO SELO DE VISTORIA DE VEÍCULOS DE TURISMO

1º Passo: Acesse o site: <u>https://sistemas.pmfi.pr.gov.br/PortalEmpresarial/</u>

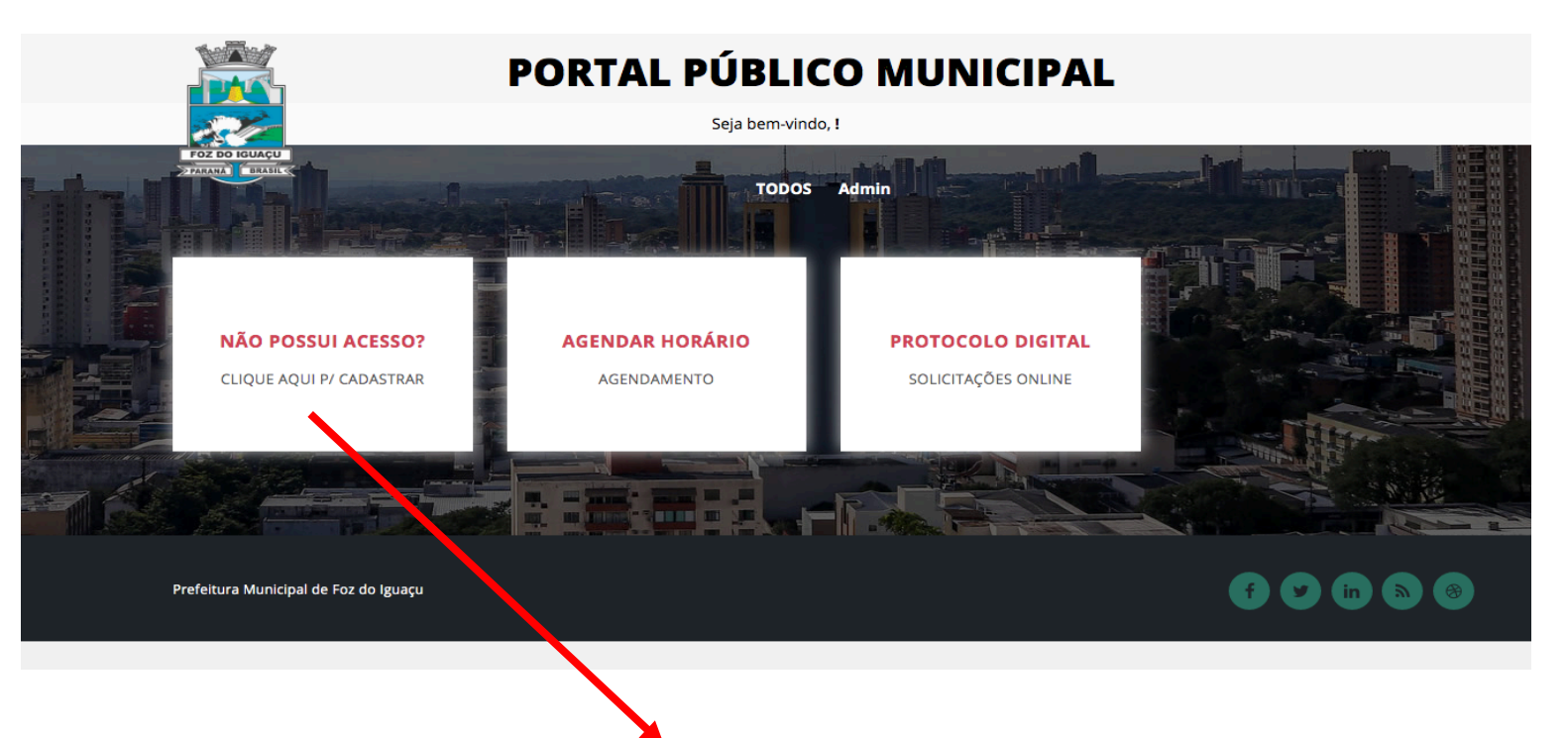

2º Passo: Se não possuir o acesso – Clique na opção NÃO POSSUI ACESSO

| The second second second second second second second second second second second second second second second se |           |                  |       |
|----------------------------------------------------------------------------------------------------|-----------|------------------|-------|
|                                                                                                    | R         | egistrar Usuário |       |
| Nome completo                                                                                                   |           |                  | <br>* |
| CPF                                                                                                    | *         |                  |       |
| E-mail                                                                                                    |           |                  | *     |
| Confirmar E-mail                                                                                                |           |                  | *     |
| Nova Senha                                                                                                    | *         |                  |       |
| Confirmar Senha                                                                                                 | *         |                  |       |
| Celular (999) 99                                                                                                | 99-9999 * |                  |       |
| Telefone (999) 99                                                                                               | 99-9999   |                  |       |
| Código de Segurança                                                                                             | 61.5 C    | *                |       |

Preencha com seus dados as opções solicitadas, após clique no botão verde REGISTRAR. Se todos os dados estiverem corretos, você receberá no email cadastrado uma confirmação do pedido. 3º Passo: Se já possuí acesso – Clique no Protocolo Digital e nos Serviços disponíveis: NOVO PROCESSO

|                      | Seja t                   | pem-vindo,                |                        |
|----------------------|--------------------------|---------------------------|------------------------|
| Serviços disponíveis |                          |                           |                        |
| + Novo<br>Processo   | Q Consultar<br>Processos | Compartilhar<br>Processos | Transferir<br>Processo |
|                      |                          |                           |                        |

4º Passo: Acessar o Sistema – insira o número do seu CPF e a senha cadastrada.

|                               | PORTAL PÚBLICO MUNICIPAL      |  |  |  |  |  |
|-------------------------------|-------------------------------|--|--|--|--|--|
| FOZ DO IGUAÇU<br>STRUMI ERISE | Acessar o sistema             |  |  |  |  |  |
|                               | L CPF                         |  |  |  |  |  |
|                               | Lembrar usuário               |  |  |  |  |  |
|                               | Cadastrar Esqueceu sua senha? |  |  |  |  |  |
|                               |                               |  |  |  |  |  |

5º Passo: Após acessar o sistema, o usuário ingressará no modulo DETALHE DO PROCESSO:

- a) Escolha o Tipo de Requerente: OUTROS
- b) Selecione o Tipo: Jurídica
- c) Insira o número do CNPJ da Empresa que o veículo está cadastrada e clique Pesquisar;
- d) Escolha o Grupo: FOZTRANS INSTITUTO DE TRANSPORTE E TRÂNSITO DE FOZ DO IGUAÇU;
- e) Escolha o Sub-grupo: TURISMO;
- f) Escolha o Assunto: Renovação do Selo de Vistoria de Veículo;
- g) No Requerimento: Descreva detalhadamente a sua solicitação, informando a marca(s) modelo(s)
  dos e placa do(s) veículo(s);
- h) Após todos os anexos obrigatórios inseridos, clique e enviar no ícone verde.

|                                                                                                    |                                                                    | PORTAL PÚBLICO MU | JNICIPAL |                     |       |             |   |
|----------------------------------------------------------------------------------------------------|--------------------------------------------------------------------|-------------------|----------|---------------------|-------|-------------|---|
|                                                                                                    | TOT BO BLOCK                                                       | Seja bem-vindo,   |          |                     |       |             |   |
| Detalhe do processo                                                                                                    |                                                                    |                   |          |                     |       |             |   |
| Ano                                                                                                    | 2021                                                               | *                 | Data     | 06/03/2021 21:04:12 |       | *           |   |
| Tipo Requerente                                                                                                    | Outros                                                             |                   |          |                     |       | × *         |   |
| Tipo                                                                                                    | Juridica                                                           |                   |          |                     |       | × *         |   |
| CNPJ:                                                                                                    | 00.000.000/0000-00                                                 | Q Pesquisar       |          |                     |       |             |   |
|                                                                                                    |                                                                    |                   |          |                     |       |             |   |
| Terceiro                                                                                                    | AGENCIA TRANSPORTES TURÍSTICOS LIDA                                |                   |          |                     |       |             |   |
| Grupo                                                                                                    | FOZTRANS - INSTITUTO DE TRANSPORTE E TRÂNSITO DE FOZ DO            | IGUAÇU            |          |                     |       | × - Q +     |   |
| Sub-Grupo                                                                                                    | TURISMO                                                            |                   |          |                     |       | × - Q 🛨     |   |
| Assunto                                                                                                    | [PROCESSO DIGITAL] - RENOVAÇÃO DO SELO DE VISTORIA DE VEÍCULO      |                   |          |                     |       | × - Q 🛨     |   |
|                                                                                                    |                                                                    |                   |          |                     |       |             |   |
| Requerimento                                                                                                    | RENOVAÇÃO DO SELO DE VISTORIA DO VECULO: GANCOBALT, PLACA: ABC-101 |                   |          |                     |       |             |   |
| Devinentes                                                                                                    |                                                                    |                   |          |                     |       |             |   |
| Documentos                                                                                                    |                                                                    |                   |          |                     |       |             |   |
| Descrição                                                                                                    |                                                                    |                   |          |                     | Тіро  | Obrigatório |   |
| TERMO DE AUTORIZAÇÃO DA EMPRESA PARA A RENOVAÇÃO                                                                                                    | DO SELO DE VISTORIA DO VEÍCULO                                     |                   |          |                     | Copia | Sim         | 0 |
| CÓPIA DO CRLV - CERTIFICADO DE REGISTRO E LICENCIAMEN                                                                                                | NTO DO VEÍCULO VIGENTE                                             |                   |          |                     | Copia | Sim         | 8 |
| CÓPIA DA CNH - CARTEIRA NACIONAL DE HABILITAÇÃO DO CONDUTOR COM EAR (DERENCE ATIVIDADE REMUNERADA) E COMPATÍVEL COM O TIPO DO VEÍCULO A SER RENOVADA |                                                                    |                   | Copia    | Sim                 |       |             |   |
| 1                                                                                                    |                                                                    |                   |          |                     |       |             |   |
|                                                                                                    |                                                                    |                   |          |                     |       |             |   |
| 🛃 Enviar 🗲 Voltar                                                                                                    |                                                                    |                   |          |                     |       |             |   |

Ao ser enviado, irá gerar um protocolo com número de Processo.

6º Passo: O FOZTRANS após realizar a análise do pedido, encaminhará a(s) taxa(s) de vistoria de cada veículo solicitado pela Empresa no próprio processo.

- a) A(s) taxa(s) será encaminhada anexo ao Processo;
- b) Será encaminhado uma guia individual de pagamento para cada veículo solicitado.

## 7º Passo: PARA CONSULTA DE PROCESSOS:

## Acesse: https://sistemas.pmfi.pr.gov.br/PortalEmpresarial/ABERTURAPROCESSO/PROTOCOLO

- a) Clique para Consultar o Processo PORTAL PÚBLICO MUNICIPAL Seja bem-vindo, E Serviços disponíveis Compartilhar Consultar Transferir Novo Q 202 ⇒ Processo Processos Processos Processo Interesse Processo b) Clique para Consultar e Imprimir a Taxa PORTAL PÚBLICO MUNICIPAL Seia bem-vindo, I REQUERENTE NÚMERO ANO
- <u>para Consultar e Imprimir a Taxa em anexo</u> Ano 1F Número IF Data Requerente / Assunto Unidade Atual ■ ■ Ø 2022 XX/XX/XXXX <u> "AGENCIA DE TURISMO" [PROCESSO DIGITAL] - RENOVAÇÃO DO SELO DE VISTORIA DE VEÍCULO</u> <u>xxxx</u> Mostrando de 1 até 1 de 1 registros

Q Localizar X Limpar

## 8º Passo: AGENDAMENTO PARA A VISTORIA:

a) Requerente deverá agendar a vistoria do seu veículo somente após a análise do seu processo;

Para saber se foi analisado, o requerente deverá consultar o seu processo no site: <u>https://sistemas.pmfi.pr.gov.br/PortalEmpresarial/ABERTURAPROCESSO/PROTOCOLO</u>

- b) A taxa de vistoria será anexo ao processo, e poderá ser impresso pelo requerente quando realizar a consulta.
- c) O Agendamento pode ser realizado através de: <u>https://sistemas.pmfi.pr.gov.br/PortalEmpresarial/</u> ou pelo telefone 2105-9600.